## ISTRUZIONI PER ADOZIONI LIBRI DI TESTO SU ARGO

1. Accedere a Argo scuolanext con le proprie credenziali

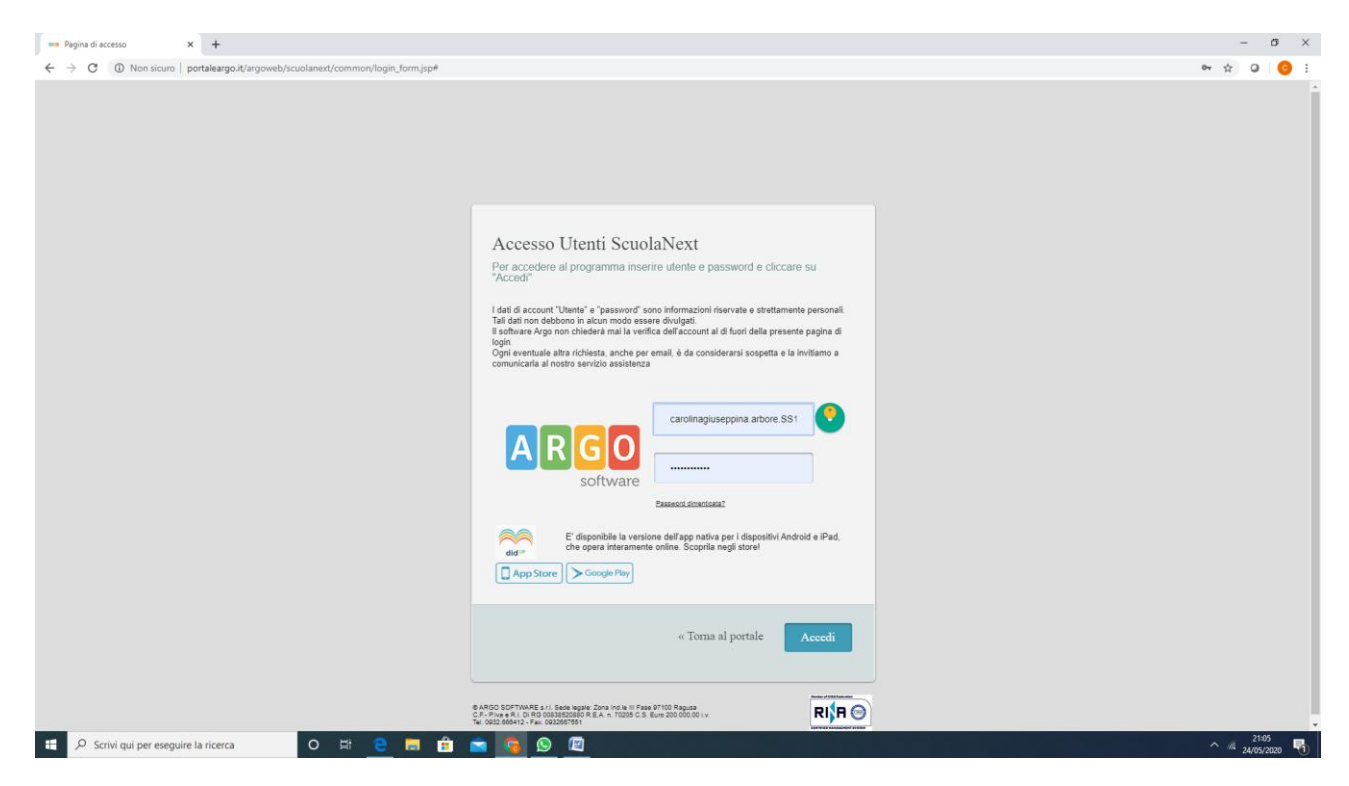

2. Una volta effettuato l'accesso cliccare su Info classe/docenti (quinta voce a destra dello schermo)

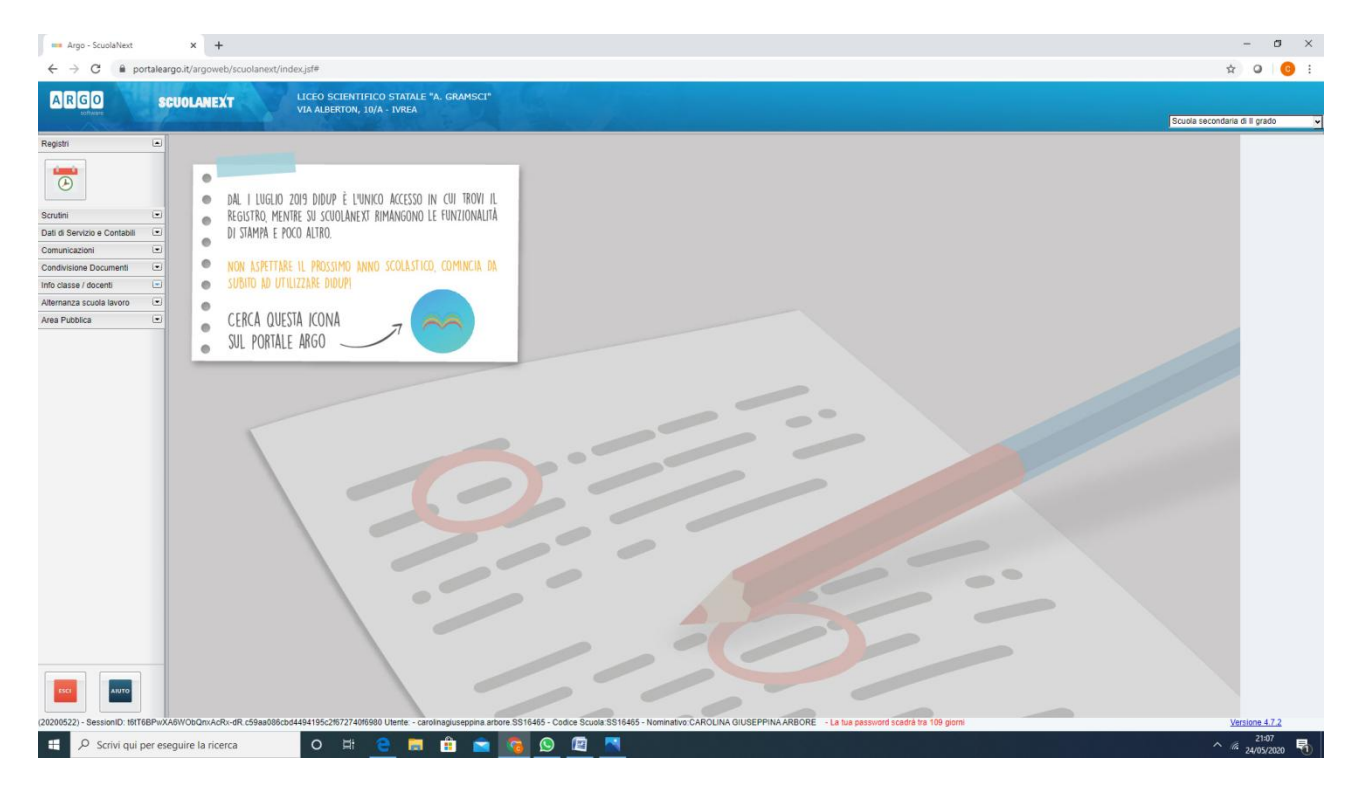

3. Entrare e cliccare sull'icona "adozione libri di testo" (libro blu/azzurro)

| Ango-Sculaked X +                                                                                                    | - 0                           | × |
|----------------------------------------------------------------------------------------------------|-------------------------------|---|
| ← → C & potaleargo.it/argoverb/costanent/index.jdf                                                                                                    | x 0 6                         | : |
| A R G O SCUOLANEXT LICEO SCIENTIFICO STATALE *A. GRAMSCI*<br>VIA ALBERTON, 10/A - TWEA                                                                                                    | Scuola secondaria di il grado | ~ |
| Bindministry         Bindministry         Bindministry | Vinice 4.7.3                  |   |
| 🗰 🔎 Scrivi qui per eseguire la ricerca O 🖂 😌 🛤 🏦 💼 😭 😰 🕅                                                                                                    | 21:09<br>^ // 24/05/2020      | 5 |

4. A questo punto si apre una schermata relativa all'adozione dei libri di testo . Il coordinatore riesce a vedere tutte le materie e di conseguenza tutti i libri adottati. Gli altri docenti vedono solo la loro materia

| $\leftarrow$ $ ightarrow$ $\mathfrak C$ $	heta$ portalea                                                                                                    | rgo.it/argoweb/scuolanext/index.jsf#                                                                                                    |                                                              |                      |                      |                                   |                          |                                |            |        |                 |             | ☆          | 0         | 0 : |
|----------------------------------------------------------------------------------------------------|----------------------------------------------------------------------------------------------------|--------------------------------------------------------------|----------------------|----------------------|-----------------------------------|--------------------------|--------------------------------|------------|--------|-----------------|-------------|------------|-----------|-----|
| ARGO S                                                                                                    | CUOLANEXT LICEO SCIENTIFIC<br>VIA ALBERTON, 10/                                                                                                    | O STATALE "A. GRAMSO<br>A - IVREA                            |                      |                      |                                   |                          |                                |            |        |                 | Scubia      | secondaria | di II gra | do  |
| egistri 💌<br>crutini 💌                                                                                                    | Adozione Libri di Testo                                                                                                    |                                                              |                      |                      |                                   |                          |                                |            |        | Anno scolastico | 2020/2021 0 |            |           |     |
| an di Servico e Cornello II co<br>matricazioni II co<br>matricione Documenti II co<br>to classe i docenti II co<br>III III con III co<br>IIII IIII con IIII co<br>IIII con IIII con IIII co<br>IIII con IIII con IIII co<br>IIII con IIII con IIII co<br>IIII con IIII con IIII co<br>IIII con IIII con IIII co<br>IIII con IIII co<br>IIII con IIII co<br>IIII con IIII co<br>IIII co<br>IIIII co<br>IIIII co<br>IIIIII<br>co<br>IIII co<br>IIIII<br>co<br>IIIIII<br>co<br>IIIIII<br>co<br>IIIIIIII | Burdura Scoleska     AUTONO GRAANSO     LAUTONO GRAANSO     LAUTONO GRAANSO     LAUTONO GRAANSO     LAUTONO LEUTERATURA TALIMANA     SCIENZE MOTORIE E BRORTINE     PRIJOSOFIA     STORIA     LIUNGULE CULTURAI INGLESE     MATEMATICA     LIUNGULE CULTURALINGLESE     MATEMATICA     LIUNGULE CULTURALINGLESE     MATEMATICA     DISECONO E STORIA DELL'ARTE | Cons. Acquis, Nuova /<br>Il pannello superci<br>Tipo CodJSBN | Ad. Tipo Cod.15      | Autore Autore        | Those docent, mentre quello infen | ore contene le adozone d | ferlanno precedente fontile da | rAE<br>Voi | Prezzo | Editore         | Anno Ediz.  |            |           |     |
| TSGI                                                                                                    |                                                                                                    | 1.                                                           | 1                    |                      | /                                 |                          |                                |            |        |                 |             |            |           |     |
| (200522) - SessionID: t6tT6BPwX                                                                                                    | A5WObQnxAcRx-dR.c59aa086cbd4494195c216727401696                                                                                                    | 0 Utente: - carolinagiuseppin                                | a.arbore.SS16465 - C | odice Scuola:SS16465 | - Nominativo:CAROLINA G           | IUSEPPINA ARBORE         | La lua password scadrà tra 1   | 09 giorni  |        |                 |             | Ver        | rsione 4  | 7.2 |

5. Il docente sceglie la materia, a questo punto nella sezione in basso a destra compare il libro di testo adottato

| = Argo - ScuolaNext × +                                                    |                    |                  |                      |                          |                                               |                                                 |                         |     |        |                 |            | -                  | σ×          |
|----------------------------------------------------------------------------|--------------------|------------------|----------------------|--------------------------|-----------------------------------------------|-------------------------------------------------|-------------------------|-----|--------|-----------------|------------|--------------------|-------------|
| ← → C                                                                      |                    |                  |                      |                          |                                               |                                                 |                         |     |        |                 |            | \$ O               | 0 :         |
| ARGO SCUOLANEXT LICEO SCIEN                                                | 111FICO<br>N, 10/A | STATA<br>- IVREA | LE "A. GRAMSC        | 1"                       |                                               |                                                 |                         |     |        |                 | Scudia s   | econdaria di II gr | ido 👻       |
| Registri   Adozione Libri di Testo                                         |                    |                  |                      |                          |                                               |                                                 |                         |     |        |                 | 55 ×       |                    |             |
| Scrutini 💌 🦱                                                               |                    |                  |                      |                          |                                               |                                                 |                         |     |        | - É             |            |                    |             |
| Dati di Servizio e Contabili 📼 🔛 😏                                         |                    |                  |                      |                          |                                               |                                                 |                         |     |        | Anno scolastico | 2020/2021  |                    |             |
| Comunicazioni                                                              | . 1                | Cons.            | Acquis. Nuova A      | d. Tipo Cod.Is           | BN Autore Titolo                              |                                                 |                         | Vol | Prezzo | Editore         | Anno Ediz. |                    |             |
| Condivisione Documents                                                     |                    |                  |                      |                          |                                               |                                                 |                         |     |        |                 |            |                    |             |
| Info classe / docenti                                                      |                    |                  |                      |                          |                                               |                                                 |                         |     |        |                 |            |                    |             |
| SCIENZE MOTORIE E SPORTIN                                                  | E                  |                  |                      |                          |                                               |                                                 |                         |     |        |                 |            |                    |             |
| FISICA<br>RELIGIONE CATTOLICA                                              |                    |                  |                      |                          |                                               |                                                 |                         |     |        |                 |            |                    |             |
| FILOSOFIA                                                                  |                    |                  |                      |                          |                                               |                                                 |                         |     |        |                 |            |                    |             |
| LINGUA E CULTURA INGLESE                                                   |                    |                  |                      |                          |                                               |                                                 |                         |     |        |                 |            |                    |             |
| LINGUA E CULTURA LATINA                                                    |                    |                  |                      |                          |                                               |                                                 |                         |     |        |                 |            | 10                 |             |
| Alternanza scuola lavoro  SCIENZE NATURALI DISEGNO E STORIA DELL'ART       |                    |                  |                      |                          |                                               |                                                 |                         |     |        |                 |            |                    |             |
| Area Pubblica                                                              |                    |                  |                      |                          |                                               |                                                 |                         |     |        |                 |            |                    |             |
|                                                                            |                    |                  | Il pannello superior | e contiene i testi rico. | fermati o aggiunti dai docenti, mentre quello | vleriore contiene le adozioni dell'anno precede | ente fornite dall'AIE   |     |        |                 |            |                    |             |
|                                                                            | - 8                | Tipo             | Cod.ISBN             | Autore                   | Titolo                                        |                                                 |                         | Vol | Prezzo | Editore         | Anno Ediz. |                    |             |
|                                                                            |                    | в                | 9788839536532        | GUIDO BALDI              | LE OCCASIONI DELLA LETTERATURA 1              | EDIZIONE NUOVO ESAME DI STATO CON               | ANTOLO                  | 1   | 38.70  | PARAVIA         | 2019       |                    |             |
|                                                                            |                    |                  |                      |                          |                                               |                                                 |                         |     |        |                 |            |                    |             |
|                                                                            |                    |                  |                      |                          |                                               |                                                 |                         |     |        |                 |            |                    |             |
|                                                                            |                    |                  |                      |                          |                                               |                                                 |                         |     |        |                 |            |                    |             |
|                                                                            |                    |                  |                      |                          |                                               |                                                 |                         |     |        |                 |            |                    |             |
|                                                                            |                    |                  |                      |                          |                                               |                                                 |                         |     |        |                 |            |                    |             |
|                                                                            |                    |                  |                      |                          |                                               |                                                 |                         |     |        |                 |            |                    |             |
|                                                                            |                    |                  |                      |                          |                                               |                                                 |                         |     |        |                 |            |                    |             |
|                                                                            |                    |                  |                      |                          |                                               |                                                 |                         |     |        |                 |            |                    |             |
|                                                                            |                    |                  |                      |                          |                                               |                                                 |                         |     |        |                 |            |                    |             |
|                                                                            |                    |                  |                      |                          |                                               |                                                 |                         |     |        |                 |            |                    |             |
|                                                                            |                    |                  |                      |                          |                                               |                                                 |                         |     |        |                 |            |                    |             |
|                                                                            |                    | 1                |                      | 100                      |                                               |                                                 |                         |     |        |                 |            |                    |             |
| ESCI AIUTO                                                                 |                    | 1                |                      |                          |                                               |                                                 |                         |     |        |                 |            |                    |             |
|                                                                            |                    |                  |                      |                          |                                               |                                                 | -                       |     | -      |                 |            |                    |             |
| (20200522) - SessionID: 151T6BPwXA6WObQnxAcRx-dR.c59aa086cbd4494195c21672) | 4016980            | Utente: -        | carolinagiuseppina   | arbore.SS16465 - C       | odice Scuola:SS16465 - Nominativo:CAROLI      | A GIUSEPPINA ARBORE - La tua passwori           | d scadrá tra 109 giorni | _   | _      |                 | _          | domenica 24        | maggio 2020 |
| Scrivi qui per eseguire la ricerca                                         |                    |                  |                      |                          |                                               |                                                 |                         |     |        |                 |            | ^ // 24/0          | /2020 🕤     |

## A QUESTO PUNTO, PER CONFERMARE L'ADOZIONE ANCHE PER IL PROSSIMO ANNO SCOLASTICO, SEGUIRE LE ISTRUZIONI FINO AL PUNTO 8. SE SI INTENDE INVECE PROCEDERE AD UNA NUOVA ADOZIONE PASSARE DIRETTAMENTE AL PUNTO 9.

 Se si intende confermare tale adozione anche per il prossimo a.s. occorre selezionare il testo, comparirà quindi la seguente schermata, nella quale si può notare che al di sopra del titolo evidenziato è comparsa una freccia con la punta rivolta verso l'alto (a sinistra della scritta in corsivo verde)

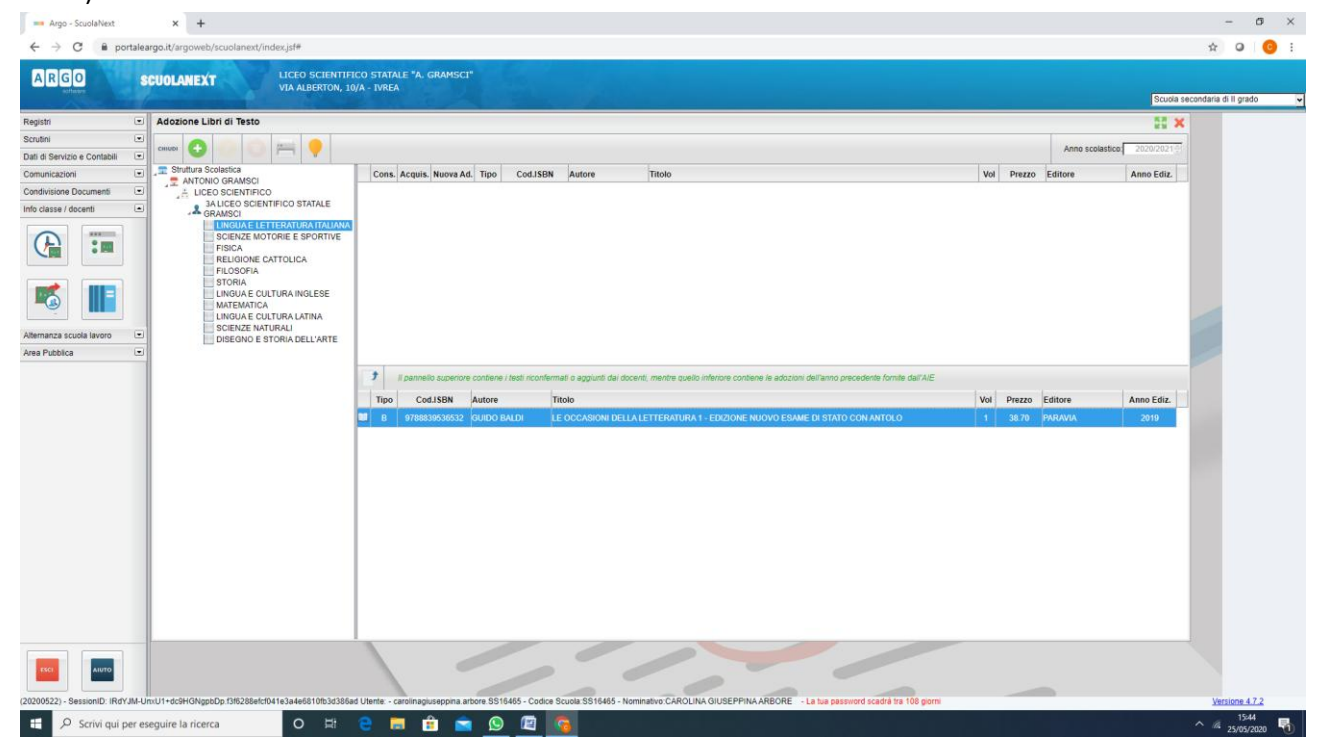

7. Cliccando sulla freccia con la punta rivolta verso l'alto (a sinistra della scritta in corsivo verde- cfr immagine precedente) compare questa finestra:

| a Ago - Scolablest x +                                                                                                    |                                    | - o ×                    |
|----------------------------------------------------------------------------------------------------|------------------------------------|--------------------------|
| ← → C ■ portaleargo.it/argoweb/scuolanext/index/sit#                                                                                                    |                                    | 🖈 🛛 😳 i                  |
| ARGO SCUOLANEXT UCIO SCIENTIFICO STATALE "A. GRAMSCI"<br>VIA ALBERTON, 19/A - IVREA                                                                                                    | Scuola                             | secondaria di Il grado 👻 |
| Registri 🕡 Adozione Libri di Testo                                                                                                    | 00 ×                               |                          |
|                                                                                                    | Anno scolastico 2020/2021          |                          |
| Dari S Service & Conteini C. T. Struktur S Columna C. Cons. Acquis. Nuove Ad. Tipo Cod./SSN: Autore Taolo Vel Prezo                                                                                                    | Editore Anno Ediz.                 |                          |
| Additional Constraints<br>Molecular decompositions<br>Molecular decompositions<br>Advanced accords<br>Advanced accords<br>Advanced | Editore Anno Ediz.<br>PARAVIA 2019 |                          |
|                                                                                                    |                                    | Versions 47.2            |
| 🖅 🔎 Scrivi qui per eseguire la ricerca 🛛 O 🛱 😌 🔚 🏦 💼 😥 🔟 🏹 🦓                                                                                                    |                                    | ^ /4 25/05/2020 <b>₩</b> |

 Se lo si ritiene necessario è possibile inserire nel rettangolo bianco editabile qualche osservazione.
 Non bisogna preoccuparsi del prezzo: in caso di conferma di adozione, il sistema inserirà e importerà automaticamente il prezzo aggiornato. A questo punto cliccando sul tasto "conferma" in basso a destra il libro di testo comparirà nella parte alta:

|                                                                                                    |                              | VIA ALBERTON, 10                                                                                                    | /A - IV/ | REA                  |           |                      | A A A                   |                                                                                         |     |        |                 | Scuola s   | econdaria di | II grado |
|----------------------------------------------------------------------------------------------------|------------------------------|----------------------------------------------------------------------------------------------------|----------|----------------------|-----------|----------------------|-------------------------|-----------------------------------------------------------------------------------------|-----|--------|-----------------|------------|--------------|----------|
|                                                                                                    | Registri La                  | Adozione Libri di Testo                                                                                                    |          |                      |           |                      |                         |                                                                                         |     |        |                 | 22 ×       |              |          |
|                                                                                                    | Dati di Servizio e Contabili | j ciwo 😋 🥯 😳 🚝 📍                                                                                                    |          |                      |           |                      |                         |                                                                                         |     |        | Anno scolastico | 2020/2021  |              |          |
|                                                                                                    | Comunicazioni G              | Struttura Scolastica                                                                                                    | Co       | ns. Acquis. Nuova A  | d. Tipo   | Cod.ISBN             | Autore                  | Titolo                                                                                  | Vol | Prezzo | Editore         | Anno Ediz. |              |          |
|                                                                                                    | ondivisione Documenti G      | A LICEO SCIENTIFICO<br>A LICEO SCIENTIFICO STATALE<br>GRAMSCI                                                                                                    |          | SI                   | в         | 9788839536532        | GUIDO BALDI             | LE OCCASIONI DELLA LETTERATURA 1 - EDIZIONE NUOVO ESAME DI STATO CON<br>ANTOLO<br>Nota: | 1   | 38.70  | PARAVIA         | 2019       |              |          |
| If parenetic accentore / heat inconfermant if a segurate dar docent; mentre questio inferiore contener // addication proceedente formite dar/ACE         Tipo       Cod.18BN       Autore       Titolo       Voi       Prezzo       Editore       Anno Editz         B       9788839539532       GUIDO BALDI       LE OCCASIONI DELLA LETTERATURA 1 - EDIZIONE NUOVO ESAME DI STATO CON ANTOLO       1       38.70       PARAVIA       2019 | Vitemanza scuola lavoro      | SCENZE MOTORIE E SPORTIVE<br>FISICA<br>RELIGIONE CATOLICA<br>FILOSOFIA<br>STORIA<br>LINGUAE CUTURA INGESE<br>MATERIAE CO TURA ANGESE<br>MATERIAE CO TURA ATMA<br>SCENZE NATIVAL<br>DISEONO E STORIA DELL'ARTE |          |                      |           |                      |                         |                                                                                         |     |        |                 |            |              |          |
| Tipo     Cod.ISBN     Autore     Titolo     Vol     Prezzo     Editore     Anno Editz.       B     9788839539532     GUIDO BALDI     LE OCCASIONI DELLA LETTERATURA 1-EDIZIONE NUOVO ESAME DI STATO CON ANTOLO     1     28.70     PARAUA     2019                                                                                                    |                              |                                                                                                    | *        | Il pannello superior | e contier | e i testi riconferma | ati o aggiunti dai doce | nt, mentre quello inferiore contiene le adozioni dell'anno precedente fornite dall'AIE  |     |        |                 |            |              |          |
| B 0788839539532 GUIDO BALDI LE OCCASIONI DELLA LETTERATURA 1 - EDIZIONE NUOVO ESAME DI STATO CON ANTOLO 1 38.70 PARAVIA 2019                                                                                                    |                              |                                                                                                    | Tip      | Cod.ISBN             | Autore    | Tit                  | olo                     |                                                                                         | Vol | Prezzo | Editore         | Anno Ediz. |              |          |
|                                                                                                    |                              |                                                                                                    |          |                      |           |                      |                         |                                                                                         |     |        |                 |            |              |          |

Si ribadisce che il prezzo verrà importato correttamente nella fase successiva, di competenza dell'istituzione scolastica. A questo punto l'adozione è confermata, cliccando sul tasto "chiudi" in alto a sinistra (vicino a tasto verde con croce bianca) si esce dalla pagina.

## SE SI INTENDE PROCEDERE AD UNA NUOVA ADOZIONE, DOPO AVER SEGUITO LE ISTRUZIONI FINO AL PUNTO 5, PASSARE AL PUNTO SEGUENTE (9):

9. Cliccare sul tasto verde in alto con il segno + "Aggiungi testo da catalogo AIE" e si apre questa finestra:

| 🚥 Argo - SouelaNext 🗙 🕇                                                                                                    | -       | σ        | × |
|----------------------------------------------------------------------------------------------------|---------|----------|---|
| ← → C ● portaleargo.il/argoweb/scuolanext/index/sife                                                                                                    | \$      | ə   🤇    | 1 |
| ARGO SCUOLANEXT LICTO SCHENTICO STATULE 'A GRANESCH'                                                                                                    |         |          |   |
| Ricerca nel catalogo AIE                                                                                                    |         | ×        | ~ |
| Registri<br>Southori         Otherwidt friedrice:         Otherwidt friedrice:         Otherwidt friedrice:           Torust Structure         Torust Structure:         Otherwidt friedrice:         Otherwidt friedrice:                                                                                                    | C       | erca     |   |
| Data at a los of sources in the could set in the source in the could set in the source in the could set in the source in the source in the sou | Anno I  | Ediz.    |   |
| Control International Control International  |         | cferma   |   |
|                                                                                                    |         |          |   |
| 21000522) - Session D: 101168/mXABN OBdmuARN-RR (dsaadobcod494195c201727401500 Ulente - carolinaguegona antore \$516465 - Codice Scular SS16465 - Codice Scular SS16465 - La tua password scadal tra 109 gons                                                                                                    | Version | 21:15    |   |
| A sum dai be beguine ia incerca                                                                                                    | 24/     | /05/2020 | 1 |

 Nello spazio "chiave di ricerca" inserire il titolo del libro e selezionare il tipo di scuola (secondaria di Il grado) e poi cliccare su "cerca". Comparirà l'elenco di tutte le versioni del vostro testo:

| Rice   | rca ne    | el catalogo    | AIE                        |                                                                                                    |                |           |                 | >          |
|--------|-----------|----------------|----------------------------|----------------------------------------------------------------------------------------------------|----------------|-----------|-----------------|------------|
| Chia   | e di rice | erca: cu       | uori intelligenti          | i aime                                                                                                    | no una paro    | a 🖲 tutte | le parole       | Cerca      |
| lipo ( | fi Scuol  | la: S          | CUOLA SECONDARI            | A DI II GRADO V                                                                                                    | di testi fuori | catalogo  |                 | Annulla    |
| n      | po        | Cod.ISBN       | Autore                     | Titolo                                                                                                    | Vol            | Prezzo    | Editore         | Anno Ediz. |
| 1      | 3 97      | 788869544665   | 5 GIUNTA C                 | CUORI INTELLIGENTI EDIZIONE BLU VOLUME 1 + EBOOK + MODELLI DI SCRITTURA                                                                  | 1              | 37.85     | GARZANTI SCUOLA | 2016       |
| 1      | 3 97      | 788869644672   | 2 GIUNTA C                 | CUORI INTELLIGENTI EDIZIONE BLU VOLUME 2 + EBOOK                                                                                         | 2              | 32.40     | GARZANTI SCUOLA | 2016       |
|        | 3 97      | 788869644689   | 9 GIUNTA C                 | CUORI INTELLIGENTI EDIZIONE BLU VOLUME 3A + VOLUME 3B + EBOOK                                                                            | 3              | 34.55     | GARZANTI SCUOLA | 2016       |
| 1      | 3 97      | 788869644696   | 6 GIUNTA C                 | CUORI INTELLIGENTI EDIZIONE BLU - VOLUME LEOPARDI + EBOOK                                                                                |                | 7.60      | GARZANTI SCUOLA | 2016       |
| 1      | 97        | 788869547376   | 6 GIUNTA C                 | CUORI INTELLIGENTI EDIZIONE BLU VOLUME 1 + MODELLI DI SCRITTURA - EBOOK                                                                  | 1              | 29.50     | GARZANTI SCUOLA | 2016       |
| 1      | 97        | 788869647383   | 3 GIUNTA C                 | CUORI INTELLIGENTI EDIZIONE BLU VOLUME 2 - EBOOK                                                                                         | 2              | 26.60     | GARZANTI SCUOLA | 2016       |
| 1      | 97        | 788869647390   | 0 GIUNTA C                 | CUORI INTELLIGENTI EDIZIONE BLU VOLUME 3A + VOLUME 3B - EBOOK                                                                            | 3              | 28.25     | GARZANTI SCUOLA | 2016       |
| 1      | 97        | 788869647406   | 6 GIUNTA C                 | CUORI INTELLIGENTI - VOLUME LEOPARDI - EBOOK                                                                                             |                | 5.90      | GARZANTI SCUOLA | 2016       |
| 1      | 97        | 788869648106   | 6 GIUNTA C                 | CUORI INTELLIGENTI - VOLUME LEOPARDI - PDF                                                                                               |                | 5.90      | GARZANTI SCUOLA | 2016       |
| 1      | 97        | 788869548076   | 6 GIUNTA C                 | CUORI INTELLIGENTI EDIZIONE BLU VOLUME 1 + MODELLI DI SCRITTURA - PDF                                                                    | 1              | 29.50     | GARZANTI SCUOLA | 2016       |
| 1      | 97        | 788869548083   | 3 GIUNTA C                 | CUORI INTELLIGENTI EDIZIONE BLU VOLUME 2 - PDF                                                                                           | 2              | 26.60     | GARZANTI SCUOLA | 2016       |
| 1      | 97        | 788869548090   | 0 GIUNTA C                 | CUORI INTELLIGENTI EDIZIONE BLU VOLUME 3A + VOLUME 3B - PDF                                                                              | 3              | 28.25     | GARZANTI SCUOLA | 2016       |
| 1      | 3 97      | 788869644719   | 9 GIUNTA C                 | CUORI INTELLIGENTI EDIZIONE VERDE VOLUME 1                                                                                               | 1              | 37.85     | GARZANTI SCUOLA | 2016       |
| 1      | 3 97      | 788869644726   | 6 GIUNTA C                 | CUORI INTELLIGENTI EDIZIONE VERDE VOLUME 2 + EBOOK                                                                                       | 2              | 32.40     | GARZANTI SCUOLA | 2016       |
| 1      | 3 97      | 788869644733   | 3 GIUNTA C                 | CUORI INTELLIGENTI EDIZIONE VERDE VOLUME 3 + EBOOK                                                                                       | 3              | 32.40     | GARZANTI SCUOLA | 2016       |
| 1      | 3 97      | 788869544900   | 0 GIUNTA C                 | CUORI INTELLIGENTI EDIZIONE VERDE VOLUME 1                                                                                               | 1              | 41.60     | GARZANTI SCUOLA | 2016       |
|        | 97        | 788869647567   | 7 GIUNTA C                 | CUORI INTELLIGENTI EDIZIONE VERDE VOLUME 1 - EBOOK                                                                                       | 1              | 32.50     | GARZANTI SCUOLA | 2016       |
| 1      | 97        | 788869647420   | 0 GIUNTA C                 | CUORI INTELLIGENTI EDIZIONE VERDE VOLUME 2 - EBOOK                                                                                       | 2              | 26.60     | GARZANTI SCUOLA | 2016       |
| 1      | 97        | 788869547437   | 7 GIUNTA C                 | CUORI INTELLIGENTI EDIZIONE VERDE VOLUME 3 - EBOOK                                                                                       | 3              | 26.60     | GARZANTI SCUOLA | 2016       |
| 1      | 97        | 788869547413   | 3 GIUNTA C                 | CUORI INTELLIGENTI EDIZIONE VERDE VOLUME 1 - EBOOK                                                                                       | 1              | 29.50     | GARZANTI SCUOLA | 2016       |
| 1      | 97        | 788869548267   | 7 GIUNTA C                 | CUORI INTELLIGENTI EDIZIONE VERDE VOLUME 1 - PDF                                                                                         | 1              | 32.50     | GARZANTI SCUOLA | 2016       |
| 1      | 97        | 788869548120   | 0 GIUNTA C                 | CUORI INTELLIGENTI EDIZIONE VERDE VOLUME 2 - PDF                                                                                         | 2              | 26.60     | GARZANTI SCUOLA | 2016       |
| 1      | 97        | 788869648137   | 7 GIUNTA C                 | CUORI INTELLIGENTI EDIZIONE VERDE VOLUME 3 - PDF                                                                                         | 3              | 26.60     | GARZANTI SCUOLA | 2016       |
| no     | stati tro | ovati [109 tes | sti] con i criteri di rice | erca impostati, sono stati visualizzati solo i primi 100, inserire ulteriori elementi di filtro nella ricerca per ridurre il riustuttato |                |           |                 | Conforme   |

11. A questo punto selezionare la versione del libro di testo scelta per la nuova adozione. Si raccomanda di controllare attentamente tutti i dati , in particolare il codice ISBN, quindi selezionare "conferma" in basso a destra.

| APPLICATION OF A DESCRIPTION OF A DESCRIPTION OF A DESCRI | VIA ALBERTON, 10/A - IVREA                                                                                                    |                       |               |                 |          |
|----------------------------------------------------------------------------------------------------|----------------------------------------------------------------------------------------------------|-----------------------|---------------|-----------------|----------|
| Ricerca nel catalogo AIE                                                                                                    |                                                                                                    |                       |               |                 |          |
| Chiave di ricerca: cuori intelligent                                                                                                    |                                                                                                    | almeno una paro       | ila 💿 tutte i | le parole       | Cerc     |
| Tipo di Scuola: SCUOLA SEC                                                                                                    | ONDARIA DI II GRADO 🗸                                                                                                    | C Escludi testi fuori | catalogo      |                 | Annu     |
| Tipo Cod.ISBN Autore                                                                                                    | Titolo                                                                                                    | Vol                   | Prezzo        | Editore         | Anno Edi |
| B 9788869544665 GIUNTA C                                                                                                    | CUORI INTELLIGENTI EDIZIONE BLU VOLUME 1 + EBOOK + MODELLI DI SCRITTURA                                                                           | 1                     | 37.85         | GARZANTI SCUOLA | 2016     |
| B 9788869644672 GIUNTA C                                                                                                    | CUORI INTELLIGENTI EDIZIONE BLU VOLUME 2 * EBOOK                                                                                                  | 2                     | 32.40         | GARZANTI SCUOLA | 2016     |
| B 9788869644689 GIUNTA C                                                                                                    | CUORI INTELLIGENTI EDIZIONE BLU VOLUME 3A + VOLUME 3B + EBOOK                                                                                     | 3                     | 34.55         | GARZANTI SCUOLA | 2016     |
| B 9788869644696 GIUNTA C                                                                                                    | CUORI INTELLIGENTI EDIZIONE BLU - VOLUME LEOPARDI + EBOOK                                                                                         |                       | 7.60          | GARZANTI SCUOLA | 2016     |
| C 9788869647376 GIUNTA C                                                                                                    | CUORI INTELLIGENTI EDIZIONE BLU VOLUME 1 + MODELLI DI SCRITTURA - EBOOK                                                                           | 1                     | 29.50         | GARZANTI SCUOLA | 2016     |
| C 9788869647383 GIUNTA C                                                                                                    | CUORI INTELLIGENTI EDIZIONE BLU VOLUME 2 - EBOOK                                                                                                  | 2                     | 26.60         | GARZANTI SCUOLA | 2016     |
| 📋 C 9788869647390 GIUNTA C                                                                                                    | CUORI INTELLIGENTI EDIZIONE BLU VOLUME 3A + VOLUME 3B - EBOOK                                                                                     | 3                     | 28.25         | GARZANTI SCUOLA | 2016     |
| C 9788869647406 GIUNTA C                                                                                                    | CUORI INTELLIGENTI - VOLUME LEOPARDI - EBOOK                                                                                                    |                       | 5.90          | GARZANTI SCUOLA | 2016     |
| C 9788869648106 GIUNTA C                                                                                                    | CUORI INTELLIGENTI - VOLUME LEOPARDI - PDF                                                                                                    |                       | 5.90          | GARZANTI SCUOLA | 2016     |
| C 9788869548076 GIUNTA C                                                                                                    | CUORI INTELLIGENTI EDIZIONE BLU VOLUME 1 + MODELLI DI SCRITTURA - PDF                                                                             | 1                     | 29.50         | GARZANTI SCUOLA | 2016     |
| C 9788869548083 GIUNTA C                                                                                                    | CUORI INTELLIGENTI EDIZIONE BLU VOLUME 2 - PDF                                                                                                    | 2                     | 26.60         | GARZANTI SCUOLA | 2016     |
| C 9788869648090 GIUNTA C                                                                                                    | CUORI INTELLIGENTI EDIZIONE BLU VOLUME 3A + VOLUME 3B - PDF                                                                                       | 3                     | 28.25         | GARZANTI SCUOLA | 2016     |
| B 9788869644719 GIUNTA C                                                                                                    | CUORI INTELLIGENTI EDIZIONE VERDE VOLUME 1                                                                                                    | 1                     | 37.85         | GARZANTI SCUOLA | 2016     |
| B 9788869644726 GIUNTA C                                                                                                    | CUORI INTELLIGENTI EDIZIONE VERDE VOLUME 2 + EBOOK                                                                                                | 2                     | 32.40         | GARZANTI SCUOLA | 2016     |
| B 9788869644733 GIUNTA C                                                                                                    | CUORI INTELLIGENTI EDIZIONE VERDE VOLUME 3 + EBOOK                                                                                                | 3                     | 32.40         | GARZANTI SCUOLA | 2016     |
| B 9788869544900 GIUNTA C                                                                                                    | CUORI INTELLIGENTI EDIZIONE VERDE VOLUME 1                                                                                                    | 1                     | 41.60         | GARZANTI SCUOLA | 2016     |
| C 9788869647567 GIUNTA C                                                                                                    | CUORI INTELLIGENTI EDIZIONE VERDE VOLUME 1 - EBOOK                                                                                                | 1                     | 32.50         | GARZANTI SCUOLA | 2016     |
| C 9788869647420 GIUNTA C                                                                                                    | CUORI INTELLIGENTI EDIZIONE VERDE VOLUME 2 - EBOOK                                                                                                | 2                     | 26.60         | GARZANTI SCUOLA | 2016     |
| C 9788869647437 GIUNTA C                                                                                                    | CUORI INTELLIGENTI EDIZIONE VERDE VOLUME 3 - EBOOK                                                                                                | 3                     | 26.60         | GARZANTI SCUOLA | 2016     |
| C 9788869647413 GIUNTA C                                                                                                    | CUORI INTELLIGENTI EDIZIONE VERDE VOLUME 1 - EBOOK                                                                                                | 1                     | 29.50         | GARZANTI SCUOLA | 2016     |
| C 9788869548267 GIUNTA C                                                                                                    | CUORI INTELLIGENTI EDIZIONE VERDE VOLUME 1 - PDF                                                                                                  | 1                     | 32.50         | GARZANTI SCUOLA | 2016     |
| C 9788869648120 GIUNTA C                                                                                                    | CUORI INTELLIGENTI EDIZIONE VERDE VOLUME 2 - PDF                                                                                                  | 2                     | 26.60         | GARZANTI SCUOLA | 2016     |
| C 9788869648137 GIUNTA C                                                                                                    | CUORI INTELLIGENTI EDIZIONE VERDE VOLUME 3 - PDF                                                                                                  | 3                     | 26.60         | GARZANTI SCUOLA | 2016     |
| Sono stati trovati [109 testi] con i crite                                                                                                    | ri di ricerca impostati, sono stati visualitzati solo i primi 100, inserire ulteriori elementi di filtro nella ricerca per ridurre il riustultato |                       |               |                 | Cont     |

12. Comparirà la finestra di seguito riportata. **Mettere la spunta su nuova adozione,** inserire eventuali note nello spazio rettangolare bianco editabile, e poi cliccare sul tasto conferma in basso a destra

| Argo - Scuola Next × +                                                                                                    |                                                                                                    | - a ×                             |
|----------------------------------------------------------------------------------------------------|----------------------------------------------------------------------------------------------------|-----------------------------------|
| ← → C 🔒 portaleargo.it/argoweb/scuolanext/index.jsf#                                                                                                    |                                                                                                    | * 0 0 :                           |
| ARGO SCUOLANEXT LICEO SCIENTIFICO STATALE "A. GRAMSCI"<br>VIA ABERTION, 19/A - IVIEA                                                                                                    |                                                                                                    | Scuola secondaria di Il grado 🛛 😽 |
| Registri       Adoctione Libri di Testo         Scutioni       Constructioni         Dari di Boncione       Constructioni         Produzza di Constructioni       Aductiono Econstructioni         Produzza di Constructioni       Aductiono Econstructioni         Produzza di Constructioni       Aductiono Econstructioni         Produzza di Constructioni       Aductioni Constructioni Estatolita         Produzza di Constructioni       Aductioni Econstructioni Estatolita         Advenzio Scuttaria       Constructioni Estatolita         Advenzio Econstructioni Estatolita       Modificioni Econstructioni Estatolita         Anarezio Scuttaria       Produzzio Econstructioni Estatolita         Anarezio Econstructioni Estatolita       Produzzio Econstructioni Estatolita         Anarezio Econstructioni Estatolita       Produzzio         Anarezio Econstructioni Estatolita       Produzzio         Anarezio Econstructioni Estatolita       Produzzio         Anarezio Econstructioni Estatolita       Produzzio         Anarezio Econstructioni Estatolita       Produzzio         Anarezio Econstructioni Estatolita       Produzzio         Anarezio Econstructioni Estatolita       Produzzio         Anarezio Econstructioni Estatolita       Produzzio         Anarezio       Produzzio       Produzzio | Cod JSNN     Natore     Toto:     Vel     Prezzo     Edit       a i dati del libro     ************************************ | Amo Edit,<br>NYA 2019             |
|                                                                                                    |                                                                                                    |                                   |
| 20200522) - Session ID: 161768PexX46WOBOmXAcRr-dR:c59aa066cbd4494195c2472740f6980 Utente - carolingiuseppina arbore SS                                                                                                    | 116465 - Codice Scudia SS16465 - Nominativo CAROLINA GIUSEPPINA AREORE - La fue pessivord scadré tra 109 giorni             | Versions 4.7.2<br>21:22           |
| 💭 🔑 Scrivi qui per eseguire la ncerca 🛛 💛 Ea 🙂 📰 🔛 🦉                                                                                                    |                                                                                                    | ^ 🚧 24/05/2020 📆                  |

Dopo aver confermato, il libro di testo comparirà nella parte alta dello schermo, cioè sarà il libro di testo adottato per l'a.s. 2020/21 (nella parte in basso invece ci sarà il libro di testo dell' a.s. 2019/20), come nella seguente immagine:

|                                                                                                    | Adozione Libri di Testo |   |                       |           |                      |                         |                                                                                         |     |        |                 | 22 ×       |  |
|----------------------------------------------------------------------------------------------------|-------------------------|---|-----------------------|-----------|----------------------|-------------------------|-----------------------------------------------------------------------------------------|-----|--------|-----------------|------------|--|
| ai Servizio e Contabili 🔅                                                                                                    | сниен 🔂 🕗 💿 🚝 🌻         |   |                       |           |                      |                         |                                                                                         |     |        | Anno scolastico | 2020/2021  |  |
| icazioni 🔅                                                                                                    | Struttura Scolastica    | 6 | Cons. Acquis. Nuova A | d. Tipo   | Cod.ISBN             | Autore                  | Titolo                                                                                  | Vol | Prezzo | Editore         | Anno Ediz. |  |
| ione Documenti 🔅                                                                                                    | A LICEO SCIENTIFICO     |   | Si Si                 | В         | 978885954455         | 5 GIUNTA C              | CUORI INTELLIGENTI EDIZIONE BLU VOLUME 1 + EBOOK + MODELLI DI SCRITTURA<br>Nota:        | 1   | 37.85  | GARZANTI SCUOLA | 2016       |  |
| A / Addenti     A / Addenti     Addenti     A / Addenti     Addenti     A / Addenti     Addenti     Adden |                         |   |                       |           |                      |                         |                                                                                         |     |        |                 |            |  |
|                                                                                                    |                         |   | Il pannello superiori | e contier | ne i testi riconferm | ati o aggiunti dai doce | nti, mentre quello inferiore contiene le adozioni dell'anno precedente formite dall'AIE |     |        |                 |            |  |
|                                                                                                    |                         |   | Tipo Cod.ISBN         | Autore    | n Ti                 | tolo                    |                                                                                         | Vol | Prezzo | Editore         | Anno Ediz. |  |
|                                                                                                    |                         |   |                       |           |                      |                         |                                                                                         |     |        |                 |            |  |

14. A questo punto è sufficiente cliccare sul tasto "chiudi" in alto a sinistra e la procedura di nuova adozione del libro di testo è conclusa.